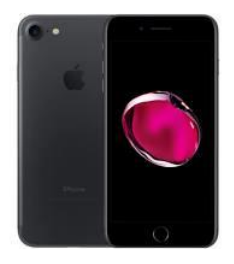

# **iOS Enrolment Guide**

iOS Version: 14.1 | Workspace ONE | Intelligent Hub: 20.09.0 | Example Device: Apple iPhone 7

Note: This device guide is based on the above listed device and operating system version, steps may differ for different device or operating system versions.

Based on your company's mobility requirements, enrolling your device will allow you to access corporate apps, and/or receive email, contacts and calendars.

The enrolment process will take approximately between 10 to 25 minutes

# Prerequisites

- **Email Address:** This is your work email address
- □ Network Credentials: This is your network username and password used to log into internal corporate systems.
- Connectivity: You will need an active 3G/4G or Wi-Fi connection
- Battery: Ensure your device has been charged and has at least 50% of battery remaining to complete the enrolment

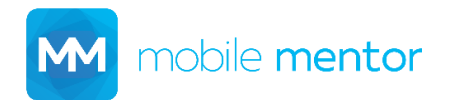

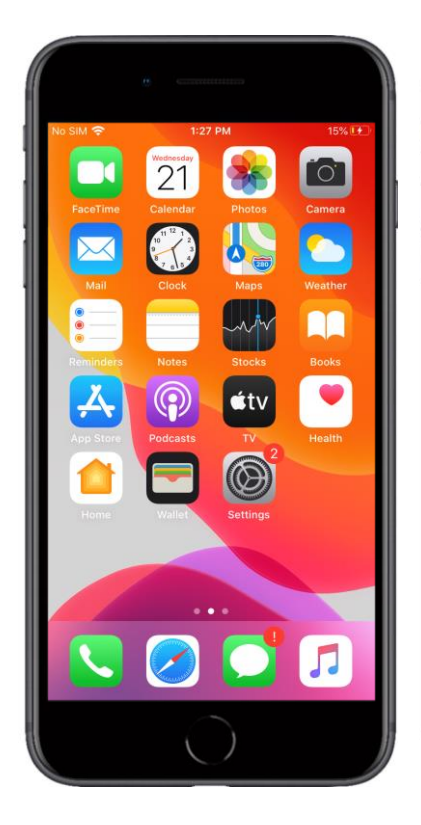

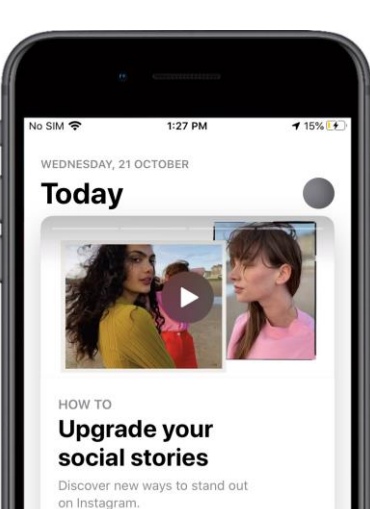

NOW TRENDING Top updates this week Comes & Search Comes Apps & Search

#### Step 1

Open the **App Store** app

### Step 2

Select Search

| A SIM A 1:27 PM 15% C<br>Search<br>G Games, Apps, Stories and More<br>Discover<br>widget<br>house design<br>no wifi games<br>books<br>Suggested<br>Mainting Road: Color<br>Ball Run!<br>Addictive Color Matching G<br>TFT: Teamfight Tactics<br>CET<br>CET<br>CET<br>CET<br>CET<br>CET<br>CET<br>CET                                                                                                    |          |                     |             |              |                |
|----------------------------------------------------------------------------------------------------|----------|---------------------|-------------|--------------|----------------|
| Search          Q Games, Apps, Stories and More         Discover         widget         house design         no wifi games         books         Suggested                                                                                                    | lo SIM 奈 |                     | 1:27 PM     |              | <b>1</b> 15% 💽 |
| Search C Games, Apps, Stories and More  Discover widget house design no wifi games books  Suggested  Output Dancing Road: Color Ball Run! Addictive Color Matching G  Dancing Road: Color Ball Run! Addictive Color Matching G  TFT: Teamfight Tactics  Output Team TFT: Teamfight Tactics  Output Team Team Team App App App App Acced Acced Ac                                                                                                    |          |                     |             |              |                |
| Q. Games, Apps, Stories and More         Discover         widget         house design         no wifi games         books         Suggested         Diancing Road: Color<br>Ball Run!<br>Addictive Color Matching G         Dancing Road: Color<br>Ball Run!<br>Addictive Color Matching G         TFT: Teamfight Tactics<br>Tear         Output         Test         Year         Year                                                                                                    | Sear     | rch                 |             |              |                |
| Discover<br>widget<br>house design<br>no wifi games<br>books<br>Suggested<br>Madictive Color Matching G<br>TFT: Teamfight Tactics<br>TTT: Teamfight Tactics<br>CET<br>CET<br>CET<br>CET<br>CET<br>CET<br>CET<br>CET<br>CET<br>CE                                                                                                    | Q Gam    | es, Apps,           | Stories a   | nd More      |                |
| Discover<br>widget<br>house design<br>no wifi games<br>books<br>Suggested<br>Madictive Color Matching G., Cer<br>Addictive Color Matching G., Cer<br>TTT: Teamfight Tactics<br>Cer<br>TTT: Teamfight Tactics<br>Cer<br>Cer<br>Cer<br>Cer<br>Cer<br>Cer<br>Cer<br>Cer<br>Cer<br>Cer                                                                                                    |          |                     |             |              |                |
| Discover<br>widget<br>house design<br>no wifi games<br>books<br>Suggested<br>Dancing Road: Color<br>Ball Run!<br>Addictive Color Matching G<br>TFT: Teamfight Tactics<br>CET<br>CET<br>CET<br>CET<br>CET<br>CET<br>CET<br>CET                                                                                                    |          |                     |             |              |                |
| widget<br>house design<br>no wifi games<br>books<br>Suggested<br>Dancing Road: Color<br>Ball Run!<br>Addictive Color Matching G<br>TFT: Teamfight Tactics<br>CET<br>CET<br>CET<br>CET<br>CET<br>CET<br>CET<br>CET                                                                                                    | Discov   | er                  |             |              |                |
| house design<br>no wifi games<br>books<br>Suggested<br>Madictive Color Matching G<br>TFT: Teamfight Tactics<br>Teday<br>Comes<br>Apps<br>Comes<br>Comes | widget   |                     |             |              |                |
| no wifi games<br>books<br>Suggested<br>Dancing Road: Color<br>Ball Run!<br>Addictive Color Matching G<br>TFT: Teamfight Tactics<br>TTT: Teamfight Tactics<br>CET<br>Caty<br>Comes<br>Apps<br>Cate<br>CET<br>Cate<br>CET<br>Cate<br>CET<br>Cate<br>CET<br>Cate<br>CET<br>Cate<br>CET<br>Cate<br>CET<br>Cate<br>CET<br>Cate<br>CET<br>Cate<br>CET<br>CET<br>CET<br>CET<br>CET<br>CET<br>CET<br>CET<br>CET<br>CET                                                                                                    | house    | design              |             |              |                |
| no wifi games<br>books<br>Suggested<br>Dancing Road: Color<br>Ball Run!<br>Addictive Color Matching G<br>TFT: Teamfight Tactics<br>Teday<br>Oumes<br>Apps<br>Acted<br>Acted<br>Search                                                                                                    | nouse (  | Jesign              |             |              | _ 1            |
| books<br>Suggested<br>Dancing Road: Color<br>Ball Run!<br>Addictive Color Matching G<br>TFT: Teamfight Tactics<br>TFT: Teamfight Tactics<br>CET<br>CET<br>CET<br>CET<br>CET<br>CET<br>CET<br>CET                                                                                                    | no wifi  | games               |             |              |                |
| Suggested<br>Dancing Road: Color<br>Ball Run!<br>Addictive Color Matching G<br>TFT: Teamfight Tactics<br>Team<br>Team<br>Team<br>Dancing Road: Color<br>Dancing Road: Color                                                                                                    | books    |                     |             |              |                |
| Suggested<br>Dancing Road: Color<br>Ball Run!<br>Addictive Color Matching G<br>TFT: Teamfight Tactics<br>Teday<br>Comes<br>App<br>App<br>Actice<br>CET<br>CET<br>CET<br>CET<br>CET<br>CET<br>CET<br>CET                                                                                                    |          |                     |             |              |                |
| Dancing Road: Color<br>Ball Run!<br>Addictive Color Matching G     GET       TFT: Teamfight Tactics     GET       TFT: Teamfight Tactics     GET       Today     Set     Q       Today     Quees     Apps     Arcude                                                                                                    | Sugge    | sted                |             |              |                |
| Dancing Road: Color<br>Ball Run!<br>Addictive Color Matching G<br>Frage Purchases<br>TFT: Teamfight Tactics<br>TFT: Teamfight Tactics<br>GET<br>Color<br>Color<br>Col              |          |                     |             |              |                |
| Addictive Color Matching G In-Age Purchases<br>TFT: Teamfight Tactics<br>GET<br>Color<br>Today<br>Games<br>Apps<br>Arcade<br>Search                                                                                                    |          | Dancing<br>Ball Run | Road: Co    | olor         | GET            |
| TFT: Teamfight Tactics GET                                                                                                    |          | Addictive (         | Color Match | ing G In     | -App Purchases |
| Today Games Apps Arcade Search                                                                                                    | 22       | TET: Too            | mfight T    | octics       |                |
| Today Games Apps Arcade Search                                                                                                    |          | IFI. Iea            | iningrit 18 | cues         | GET            |
| iouay Games Apps Arcade Search                                                                                                    | Today    | <b>S</b>            |             | ی کی در معام | Q              |
|                                                                                                    | Today    | Games               | uhho.       | Arcade       | Search         |
|                                                                                                    |          |                     |             |              |                |

Step 3

Select the search bar the top of the screen

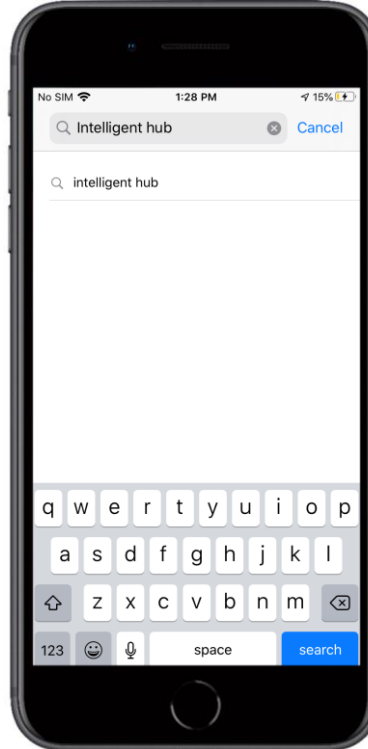

Step 4

Enter Intelligent Hub then select search

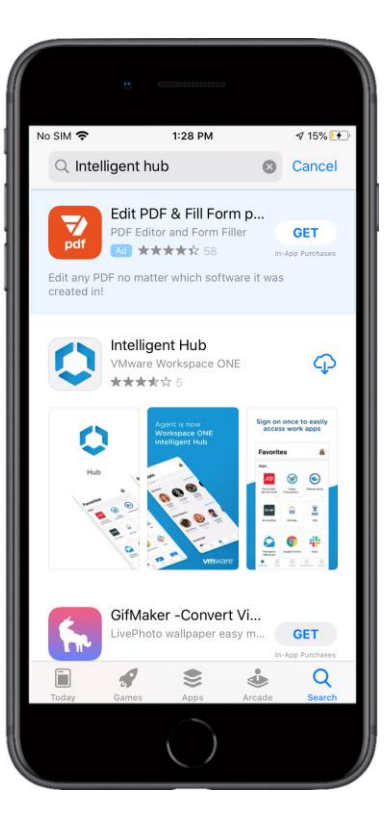

### Step 5

Select GET

**Note:** If Intelligent Hub has been installed previously **GET** will be replaced by a **Cloud icon** 

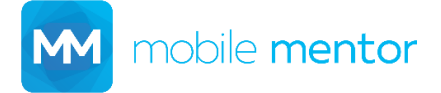

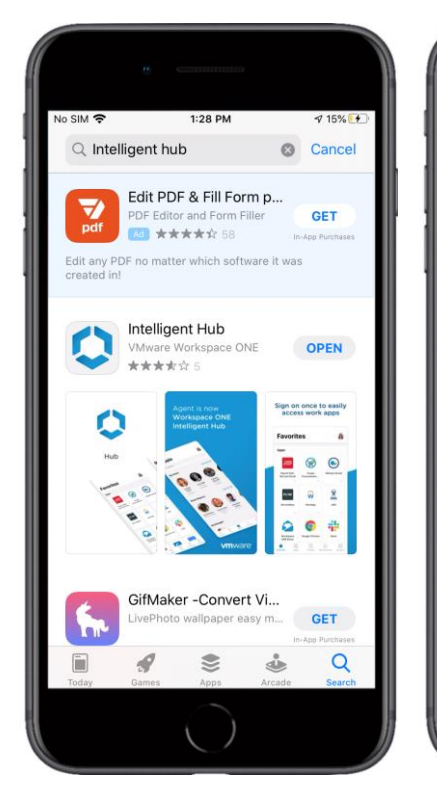

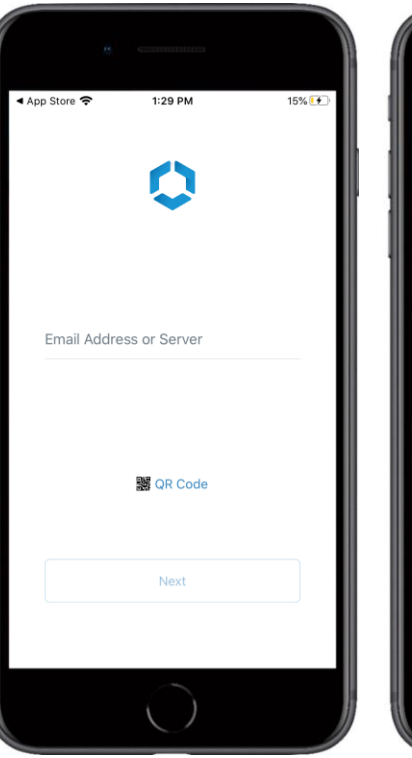

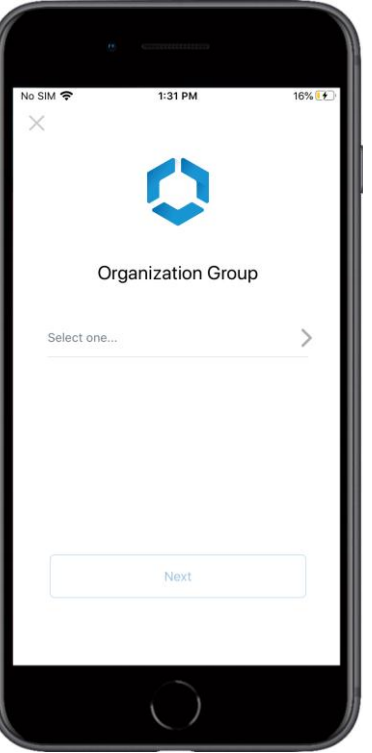

1:31 PM No SIM 穼 16% 🚺 Username Password qwertyuiop asd fghjkl z x c v b n m 💌  $\hat{\mathbf{O}}$ 123 Q space next

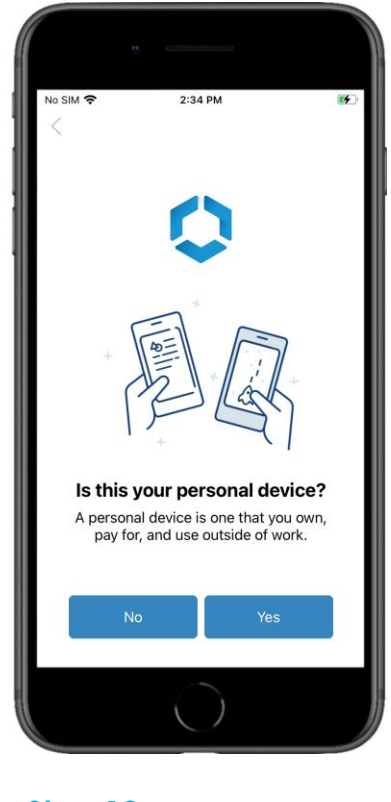

Step 6

Select OPEN

Step 7

Enter your company email address then select **Next**  Step 8

Select the appropriate group then select **Next** 

Step 9

Enter your company Username and Password then select **Next**  Step 10

Select No

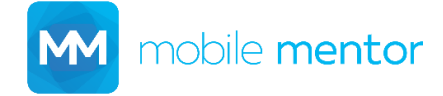

Copyright © 2020 Mobile Mentor Page 3

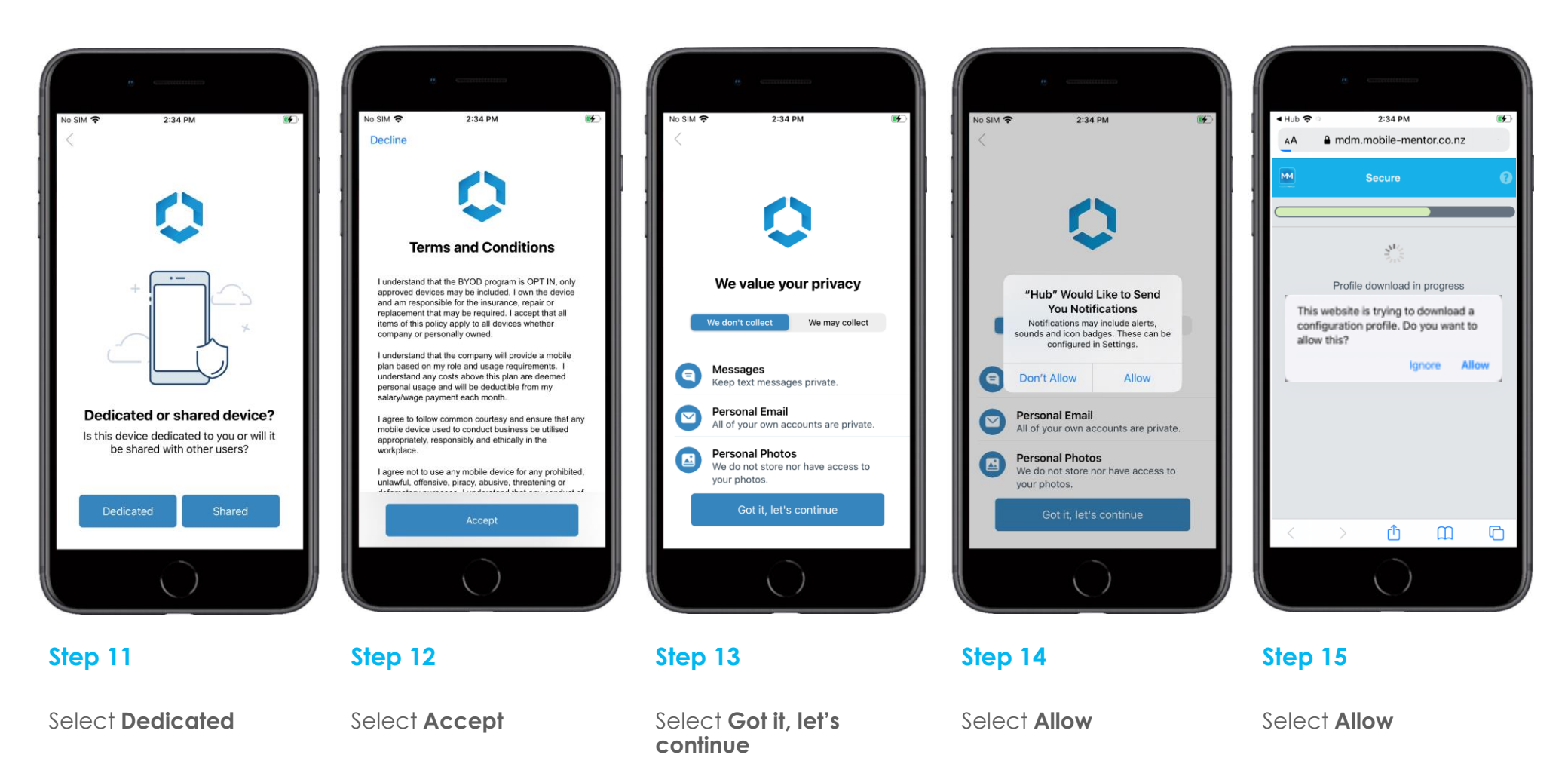

M mobile mentor

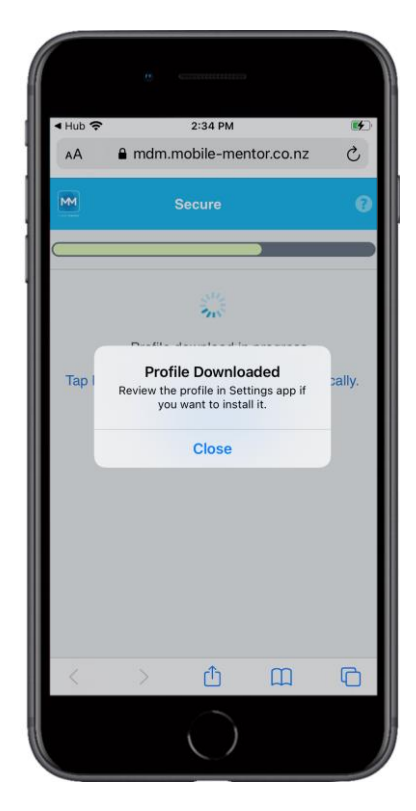

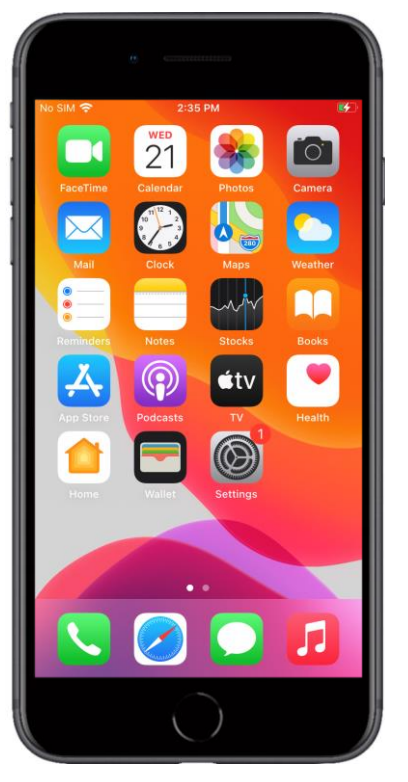

Step 16

Select **Close** then press the **home** button (or swipe up, depending on your device) Step 17

Open the **Settings** app

No SIM 奈 2:36 PM Settings Q Search Apple ID, iCloud, Media & Purchases Finish Setting Up Your iPhone Profile Downloaded Aeroplane Mode 🛜 Wi-Fi Mobile Mentor Guest Bluetooth On > Mobile No SIM 2 Notifications

Step 18

Select Profile Downloaded

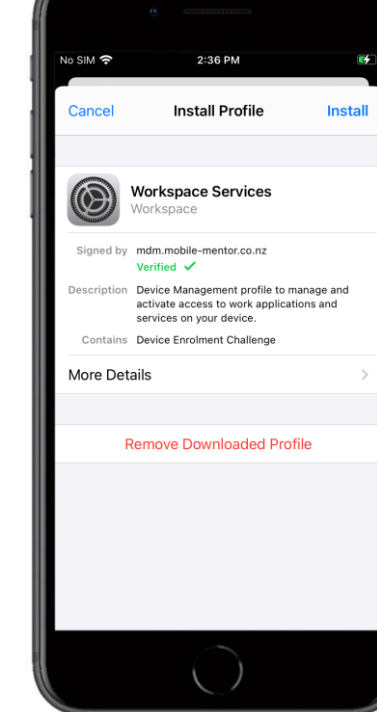

No SIM 穼 2:36 PM 5 Installing Profile Workspace Services Signed by mdm.mobile-mentor.co.nz Verified 🗸 Description Device Management profile to manage and activate access to work applications and services on your device. Contains Device Enrolment Challenge More Details Remove Downloaded Profile Install Cancel

Step 19

Select Install

Select Install

Step 20

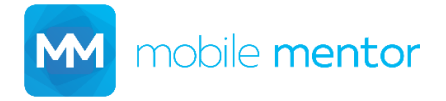

Copyright © 2020 Mobile Mentor Page 5

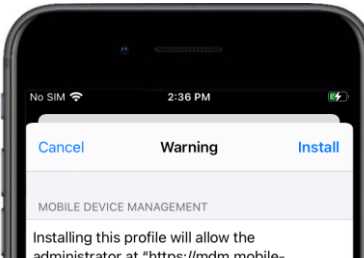

administrator at "https://mdm.mobilementor.co.nz/DeviceServices/AppleMDM/ Processor.aspx? deviceld=0790c276-2e53-44de-8786d00d4940ef48" to remotely manage your iPhone.

The administrator may collect personal data, add/remove accounts and restrictions, install, manage and list apps, and remotely erase data on your iPhone.

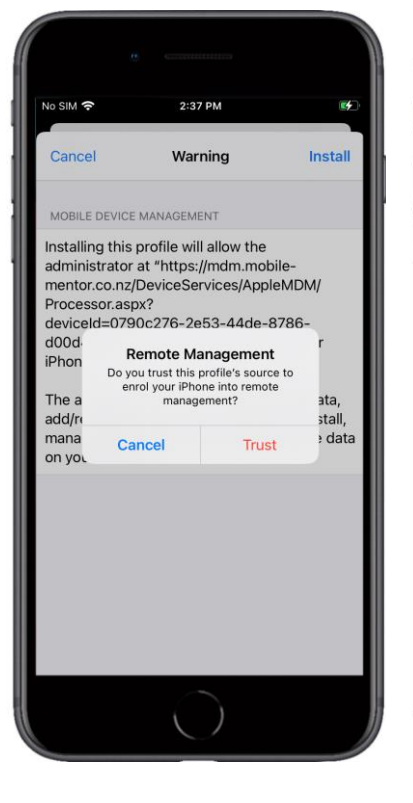

Step 21

Select Install

Step 22

Select **Trust** 

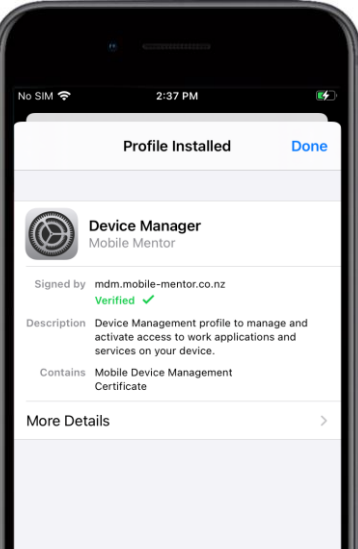

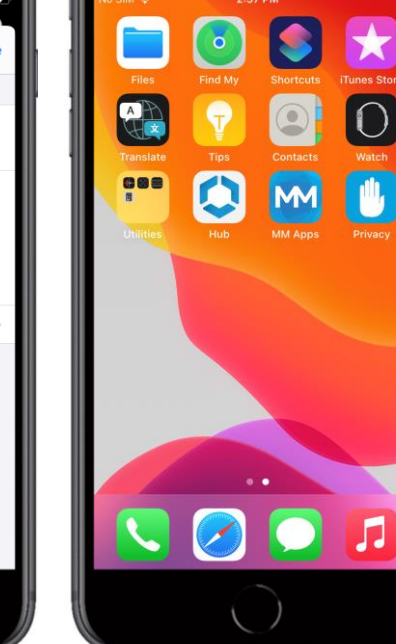

No SIM ? 2:37 PM Allow "Hub" to use your location? The policy set by your workplace enables this app to collect your location only while it is open or in the background. Your location may be used to automatically grant access to additional work resources or find your device if lost or stolen. ◀ Precise: On Allow Once Allow While Using App Don't Allow

Step 24

Open the Hub app

Step 25

Select Allow While Using App

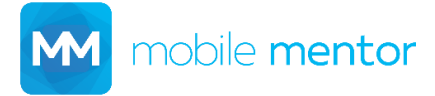

Copyright © 2020 Mobile Mentor Page 6

Select **Done** then press

the home button (or

swipe up, depending on your device)

Step 23

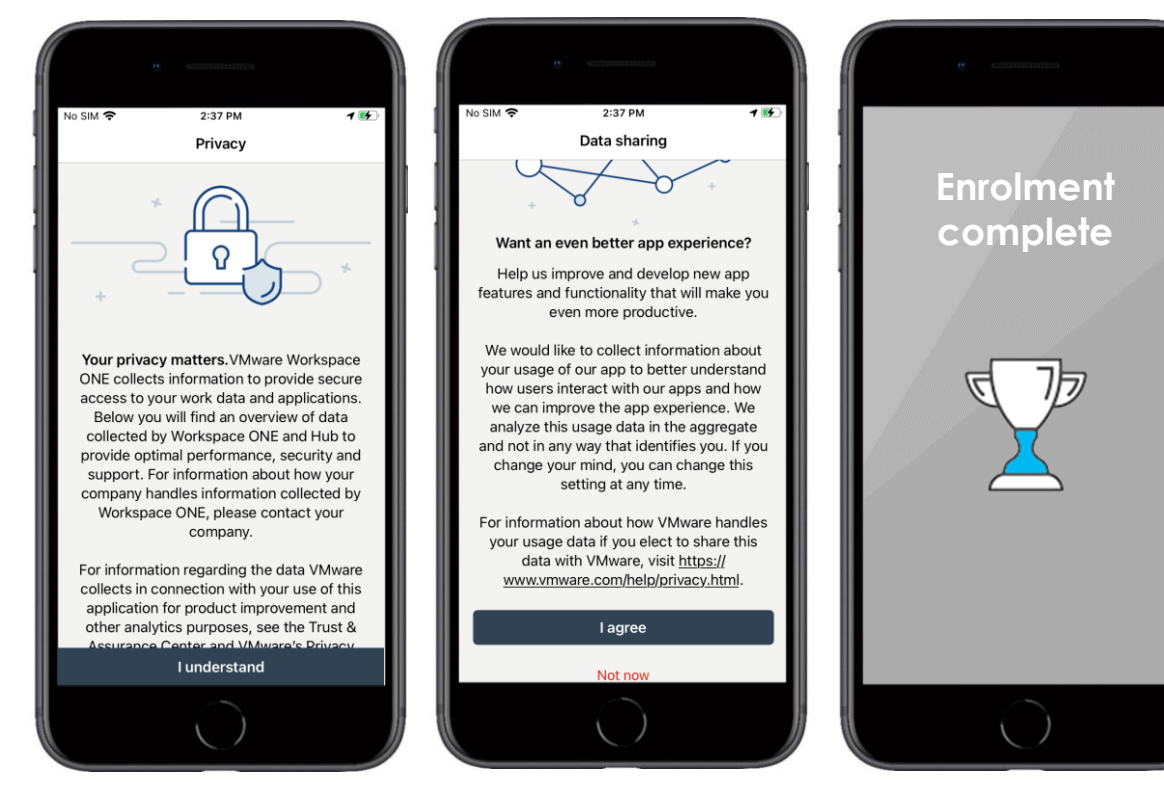

#### Step 26

Select I understand

## Step 27

Select I agree

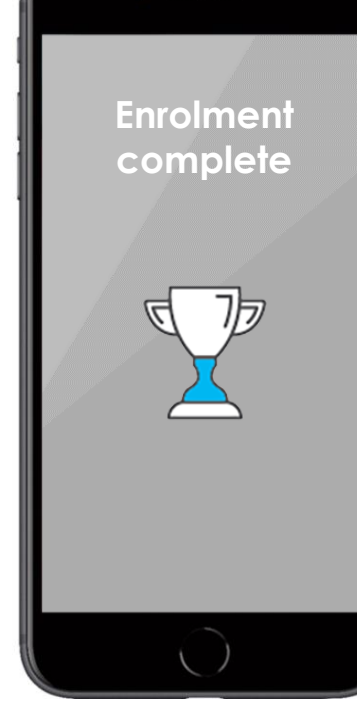

### **Completed!**

If you require further support, please contact support@mobile-mentor.com

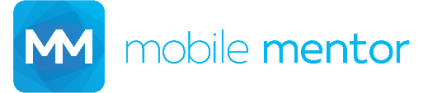